# Liste modèles d'événements

La liste des modèles d'événements, accessible depuis l'administration (si accès) ou à partir du menu paramètres de l'écran d'accueil (si droit affecté au niveau de la fiche utilisateur), affiche par défaut tous les modèles visibles dans les menus déroulants quand vous appelez un modèle (lors de la création d'un événement ou d'un mailing)

# Les (nouveaux) principes de la liste de gestion

**Plus d'écran de recherche** préalable, vous arrivez directement sur la liste

La vague a disparu, offrant plus d'espaces dans le bas de l'écran

Les menus ou boutons sont tous situés en haut de l'écran

• Le picto 🎽 indique un menu avec un choix multiple

• Le picto 🎽 indique un bouton simple

Un filtre est accessible permettant des sous-sélections en temps réel au fur et à mesure de votre frappe.

Filtre

#### Précision

Un filtre n'est pas une recherche, il ne fait qu'éliminer les fiches hors demandes. Si vous effacez les éléments du filtre, la liste originale s'affiche à nouveau.

NB : n'est pas encore disponible sur toutes les listes mais sera déployé au fur et à mesure des versions 6.

### Les entêtes de colonne

**Chaque colonne peut être triée par ordre croissant** par un simple clic sur son titre ou décroissant en cliquant à nouveau sur le titre.

**L'ordre des colonnes peut être changé temporairement** via le principe du "Drag and Drop" (glisser – déposer). Cela peut faciliter votre lecture…

# Les menus (ou boutons) communs à toutes les listes de gestion

## Le menu Actions

Jusqu'à 6 rubriques peuvent être communes aux listes… Elles ne sont visibles qu'en fonction du contexte

### **Ouvrir dans une application**

Tous les éléments affichés dans une liste de gestion peuvent être ouverts sur le logiciel de votre choix, à condition qu'il puisse lire un export de fiches. Il est donc conseillé de choisir un tableur (Excel ou Open office par exemples).

Consultez l'article sur les préférences

## Imprimer

Toutes les commandes d'impression agissent sur la sélection courante c'est à dire les fiches noircies et les fiches seront triées en fonction des préférences de l'utilisateur. A défaut de sélection, toutes les fiches présentes à l'écran seront imprimées et l'ordre d'affichage de l'écran est respecté. Cette commande permet d'imprimer la liste de trois façons différentes.

#### **Fiches**

Chaque fiche sélectionnée est imprimée avec toutes ses caractéristiques en pleine page. Présentation verticale, une page par fiche.

#### Liste

Les fiches sélectionnées sont imprimées sous forme d'une liste. Présentation horizontale.

#### Plus...

Cette commande ouvre un puissant logiciel intégré permettant de créer des états, des étiquettes ou des graphes personnels

## Sélection

Ce menu offre plusieurs options permettant de stocker des listes pour les ré-afficher par la suite. Interrogez notre service assistance si vous désirez ne savoir plus sur ce sujet.

### Trier

#### Trier

Donne accès à un éditeur de tri permettant des tris mono ou multi-critères, notamment quand vous désirez faire un tri d'informations qui ne sont pas indiquées dans les colonnes de la liste de gestion (tri par date de création des tiers, par exemple)

## Supprimer

La commande Supprimer permet la suppression définitive d'une ou plusieurs fiches sélectionnées (noircies) au travers d'une

#### boîte de dialogue.

Cette suppression ne sera effective qu'après validation du mot de passe. La suppression n'est possible que si les contraintes de suppression le permettent.

# Aller à…

Une fonction très appréciée en termes de convivialité de LSC. Présente sur les listes de gestion, elle permet de passer d'une liste à une autre en utilisant des liens existants. Par exemple, à partir de la liste des modèles d'événements, vous pouvez afficher les événements liés.

## Rechercher

Cf. aide liée aux recherches sur les listes de gestion : <u>accès</u> <u>à l'aide</u>

# Créer

Permet de créer un nouveau modèle d'événement

# Les menus (ou boutons) spécifiques à cette liste

## Export

Permet l'export au format XML, après sélection, des modèles sur votre disque dur.

Si vous voulez sauvegarder un modèle ou le transmettre à un tiers (assistance Crypto par exemple), servez-vous de cette

rubrique.

## Import

Permet d'importer un ou plusieurs modèles, au format XML.

Peut être très utile pour les matrices que nous mettons à votre disposition sur votre service client du site Crypto.fr

# Liste de diffusion

La liste de diffusion est obtenue via le menu cycle (ou par un raccourci).

Permet de définir des listes d'adresses emails avec trois choix possibles :

- Pour
- Copie
- Copie cachée

Le principe est simple. Vous créez une nouvelle liste, lui affectez un nom et vous saisissez les emails liés à cette liste en fonction des choix cités ci-avant.

De plus vous pouvez rattacher votre liste à un lot et/ou un immeuble et/ou un dossier afin qu'elle ne soit visible qu'en contextes désirés.

# Les (nouveaux) principes de la liste de gestion

Plus d'écran de recherche préalable, vous arrivez directement sur la liste

La vague a disparu, offrant plus d'espaces dans le bas de l'écran

Les menus ou boutons sont tous situés en haut de l'écran

- Le picto 💙 indique un menu avec un choix multiple
- Le picto **>** indique un bouton simple

Un filtre est accessible permettant des sous-sélections en temps réel au fur et à mesure de votre frappe.

Filtre

Précision : un filtre n'est pas une recherche, il ne fait qu'éliminer les fiches hors demandes. Si vous effacez les éléments du filtre, la liste originale s'affiche à nouveau.

NB : n'est pas encore disponible sur toutes les listes mais sera déployé au fur et à mesure des versions 6.

### Les entêtes de colonne

Chaque colonne peut être triée par ordre croissant par un simple clic sur son titre ou décroissant en cliquant à nouveau sur le titre.

L'ordre des colonnes peut être changé temporairement via le principe du "Drag and Drop" (glisser – déposer). Cela peut faciliter votre lecture…

# Les menus (ou boutons) communs à toutes les listes de gestion

# Le menu Actions

Jusqu'à 6 rubriques peuvent être communes aux listes… Elles ne sont visibles qu'en fonction du contexte

### **Ouvrir dans une application**

Tous les éléments affichés dans une liste de gestion peuvent être ouverts sur le logiciel de votre choix, à condition qu'il puisse lire un export de fiches. Il est donc conseillé de choisir un tableur (Excel ou Open office par exemples).

Consultez l'article sur les préférences

### Imprimer

Toutes les commandes d'impression agissent sur la sélection courante c'est à dire les fiches noircies et les fiches seront triées en fonction des préférences de l'utilisateur. A défaut de sélection, toutes les fiches présentes à l'écran seront imprimées et l'ordre d'affichage de l'écran est respecté. Cette commande permet d'imprimer la liste de trois façons différentes.

#### Fiches

Chaque fiche sélectionnée est imprimée avec toutes ses caractéristiques en pleine page. Présentation verticale, une page par fiche.

#### Liste

Les fiches sélectionnées sont imprimées sous forme d'une liste. Présentation horizontale.

#### Plus...

Cette commande ouvre un puissant logiciel intégré permettant de créer des états, des étiquettes ou des graphes personnels

## Sélection

Ce menu offre plusieurs options permettant de stocker des listes pour les ré-afficher par la suite. Interrogez notre service assistance si vous désirez ne savoir plus sur ce sujet.

## Trier

Donne accès à un éditeur de tri permettant des tris mono ou multi-critères, notamment quand vous désirez faire un tri d'informations qui ne sont pas indiquées dans les colonnes de la liste de gestion (tri par date de création des tiers, par exemple)

### Supprimer

La commande Supprimer permet la suppression définitive d'une ou plusieurs fiches sélectionnées (noircies) au travers d'une boîte de dialogue.

Cette suppression ne sera effective qu'après validation du mot de passe. La suppression n'est possible que si les contraintes de suppression le permettent.

# Rechercher

Cf. aide liée aux recherches sur les listes de gestion : <u>accès</u> <u>à l'aide</u>

# Créer

Permet de créer une nouvelle liste de diffusion, manuellement

# Les menus ou boutons spécifiques à la liste de diffusion

# Actions (dernière rubrique)

### Créer des listes

Donne accès à trois options :

Copropriétaires

Lors d'une mutation, si le copropriétaire vendeur cède tous ses lots, la liste est automatiquement mis à jour

Conseil syndical

Lors d'une mutation, si le copropriétaire vendeur cède tous ses lots et qu'il fait partie du CS, la liste est automatiquement mis à jour

Le résultat sera le suivant par immeuble : une nouvelle liste de diffusion sera créée avec en "pour copie" les membres + le président du conseil syndical.

Fournisseurs

Un clic sur l'une des trois options vous affiche la liste des entités Syndic. Vous pouvez créer les listes une à une ou toutes en même temps.

L'utilisation de ces listes se fait à partir de l'événement que l'on traite par email : un pictogramme permet d'accéder aux listes.

| 🕨 Envoyer à.         |                         | ×            |
|----------------------|-------------------------|--------------|
| CRYPTO :             | info@crypto.fr          |              |
| :                    |                         |              |
| Pour:                | ■ info@crypto.fr        | D            |
| Pour: info@crypto.fr |                         | ^ <b>*</b> B |
|                      |                         | m            |
|                      |                         |              |
|                      | Conseil Syndical - 5001 | Immeubles    |
|                      |                         | inficuoies , |
| Envoyer er           | Copropriétaires - S001  |              |
| Le table             | Fournisseurs - S001     |              |

<u>ATTENTION</u> : en cas d'utilisation de ces listes, aucun historique n'est généré. A n'utiliser donc qu'en connaissance de cause.